## **Configure Discovery**

## Add a Library to the SimplyE Library Registry

The SimplyE Library Registry is a service provided by the New York Public Library on behalf of the participants in the SimplyE project. The Library Registry serves two primary purposes: as a discovery tool to help patrons find their local participating library in the iOS and Android SimplyE apps, and as a central authority registering the various Circulation Manager servers, providing Adobe digital rights management (DRM) capabilities enabling access to encrypted commercial ebook resources.

## Step-by-step guide

- 1. If not logged in, log in to the Admin interface and click the System Configuration item in the top menu bar.
- 2. Click the Discovery sidebar item.
  - a. In versions 2.2.8 or lower you will see an initial discovery item with no title; this will be an integration that enables registration of libraries

|       | Discovery service configuration |        |  |  |  |  |  |
|-------|---------------------------------|--------|--|--|--|--|--|
|       | Create new discovery service    |        |  |  |  |  |  |
|       | Edit 🖌                          | Delete |  |  |  |  |  |
|       |                                 |        |  |  |  |  |  |
|       |                                 |        |  |  |  |  |  |
|       |                                 |        |  |  |  |  |  |
| erver |                                 |        |  |  |  |  |  |

- with NYPL's Library Registry s b. In version 2.2.9 you will see ...
- 3. Click the *Edit* button to the left of the listed discovery item.
- 4. A discovery configuration screen will be displayed with a sub-form Register libraries

| Discovery service configuration                |                     |          |  |  |  |  |  |  |
|------------------------------------------------|---------------------|----------|--|--|--|--|--|--|
| Edit                                           |                     |          |  |  |  |  |  |  |
| Name                                           |                     |          |  |  |  |  |  |  |
|                                                |                     |          |  |  |  |  |  |  |
| Protocol                                       |                     |          |  |  |  |  |  |  |
| OPDS Registration                              | OPDS Registration * |          |  |  |  |  |  |  |
| URL                                            |                     |          |  |  |  |  |  |  |
| https://libraryregistry.librarysimplified.org/ |                     |          |  |  |  |  |  |  |
| Submit                                         |                     |          |  |  |  |  |  |  |
| Register libraries                             |                     |          |  |  |  |  |  |  |
| ABC Public Library                             | Not registered      | Register |  |  |  |  |  |  |
|                                                |                     |          |  |  |  |  |  |  |
|                                                |                     |          |  |  |  |  |  |  |
|                                                |                     |          |  |  |  |  |  |  |
|                                                |                     |          |  |  |  |  |  |  |

All libraries configured in the Circulation Manager will be list in the sub-form with their current registration status.

- 5. Click the *Register* button to the right of the library name which you would like to register with NYPL for access to its Adobe ID server.
- 6. If the registration process is successful, a status indicator with a green background will show the library is 'Registered'.

7. If the process is unsuccessful for any reason, you will see an error displayed in red, as shown below:

| Discovery service configuration                |                |          |  |  |  |  |  |  |
|------------------------------------------------|----------------|----------|--|--|--|--|--|--|
| Error: Failed to save                          | changes        |          |  |  |  |  |  |  |
| Edit                                           |                |          |  |  |  |  |  |  |
| Name                                           |                |          |  |  |  |  |  |  |
|                                                |                |          |  |  |  |  |  |  |
| Protocol                                       |                |          |  |  |  |  |  |  |
| OPDS Registration                              |                |          |  |  |  |  |  |  |
| URL                                            |                |          |  |  |  |  |  |  |
| https://libraryregistry.librarysimplified.org/ |                |          |  |  |  |  |  |  |
| Submit                                         |                |          |  |  |  |  |  |  |
| Register libraries                             |                |          |  |  |  |  |  |  |
| ABC Public Library                             | Not registered | Register |  |  |  |  |  |  |
|                                                |                |          |  |  |  |  |  |  |
|                                                |                |          |  |  |  |  |  |  |